# **Project Funding Inquiry**

### PURPOSE

Use this procedure to identify all awards that fund a particular project number.

## TRIGGER

Perform this procedure when you need to know which awards are funding a project.

#### ASSISTANCE

If you need assistance, please report your issue to the Self Service Help Desk:

• http://it.wvu.edu/support/service -desk/selfservice

#### PROCEDURE

#### From the Home Page

1. Under the *Main Menu*, click on the *WVU Grants View* folder.

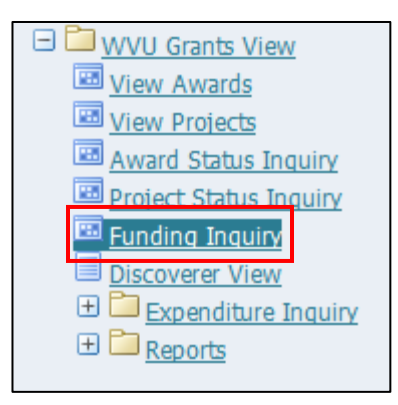

2. Click on the *Funding Inquiry* link.

If you receive a message that states "The application's digital signature cannot be verified," click Run.

----MAP: Project Funding Inquiry----

| Project Funding Summary                    | /             |      |          |               | _ <b>=</b> ×    |
|--------------------------------------------|---------------|------|----------|---------------|-----------------|
|                                            |               |      |          |               |                 |
| Project Number                             |               |      | Proje    | ct Name       |                 |
| Top Task Number                            |               |      | Tas      | sk Name       |                 |
|                                            |               |      |          |               |                 |
|                                            |               |      |          | (             | Find            |
|                                            |               |      |          | (             |                 |
| Sum                                        | nmary Amounts |      |          |               |                 |
| Funding Amount                             |               |      | In       | voiced Amount |                 |
| · · · · · · · · · · · · · · · · · · ·      |               |      |          |               |                 |
|                                            |               |      | Re       | evenue Amount |                 |
| <ul> <li>Summary by Installment</li> </ul> |               |      |          |               |                 |
| Accord                                     | n atallus ant | Taal | Eurodina | Inveined      | L Devenue       |
|                                            | nstanment     | Task | Funding  | Invoiced      | Revenue         |
|                                            |               | -    |          |               |                 |
|                                            |               | -    |          |               |                 |
|                                            |               |      |          | [             |                 |
|                                            |               |      |          |               |                 |
|                                            |               |      |          |               |                 |
|                                            |               |      |          |               | Funding History |
|                                            |               |      |          |               |                 |

**3.** Perform one of the following:

| If                                                                        | Go To         |
|---------------------------------------------------------------------------|---------------|
| You already have the project number enter the <b>Project Number</b> , and | <u>Step 7</u> |
| You need to look up the project number                                    | <u>Step 4</u> |

| Project Number |  |
|----------------|--|

4. With the cursor blinking in the *Project Number* field, click the *List of Values* button. The search screen for Projects opens.

| Projects                                                                | ×                                                                                    |
|-------------------------------------------------------------------------|--------------------------------------------------------------------------------------|
| Enter a partial value to limit the lis                                  | st, % to see all values.                                                             |
| Warning: Entering % to see all va<br>reduce the list may be significant | ilues may take a very long time. Entering criteria that can be used to<br>Jy faster. |
| Find                                                                    |                                                                                      |
| Project Number                                                          | Project Name                                                                         |
|                                                                         |                                                                                      |
|                                                                         |                                                                                      |
|                                                                         |                                                                                      |
|                                                                         |                                                                                      |
|                                                                         |                                                                                      |
|                                                                         |                                                                                      |
| (1) 2000                                                                | Ð                                                                                    |
|                                                                         | (Eind QK Qancel                                                                      |

# **5.** Complete the following field:

| Field Name | Description                                                           |
|------------|-----------------------------------------------------------------------|
| Find       | Enter a search parameter to find the project number.                  |
|            | Example: % - to search for all projects                               |
|            | Example: 10002% - to search for projects beginning with this sequence |
|            | Example: %2226 – to search for projects ending with this sequence     |

| Projects        |                                | ×        |
|-----------------|--------------------------------|----------|
|                 |                                |          |
| Find %          |                                |          |
| Project Number  | Project Name                   |          |
| 10017770        | Cerminara Endowment            |          |
| 10017771        | Cilento Research Enhancement   |          |
| 10017784        | D4280C0014                     |          |
| 10017787        | Ibrutinib                      |          |
| 10017794        | Forensic Footwear              |          |
| 10017796        | Intersection Safety            |          |
| 10017800        | Zebrafish                      |          |
| 10017805        | Acid Soil Resistance           |          |
| 10017807        | Fat in Cows                    |          |
| 10017811        | Paleon                         |          |
| 10017815        | BKM 120                        |          |
| 10017817        | MCT and LCFA Pilot Project     | <u>.</u> |
| 10017819        | Climate Change on Bee and Crop |          |
| <u>[€]</u> 3555 |                                |          |
|                 | Eind OK Cancel                 |          |

6. Locate the correct number in the list, and click **OK**.

| Project Funding Summary           |          |                           | _ 0                  | × |
|-----------------------------------|----------|---------------------------|----------------------|---|
| Project Number<br>Top Task Number | 10017805 | Project Name<br>Task Name | Acid Soil Resistance |   |
|                                   |          |                           | Find                 |   |

7. Click the *Find* button.

| r 10017805              |                                        | Project Na                         | me Acid Soil Resist                                                                       | ance                                                                                                    |
|-------------------------|----------------------------------------|------------------------------------|-------------------------------------------------------------------------------------------|----------------------------------------------------------------------------------------------------|
| r                       |                                        | Task Na                            | me                                                                                        |                                                                                                    |
|                         |                                        |                                    |                                                                                           | Find                                                                                                    |
| immary Amount           | ts                                     |                                    |                                                                                           |                                                                                                    |
| t                       | 498,936.00                             | Invoice                            | d Amount                                                                                  | 73,822.71                                                                                                    |
| nt                      |                                        | Revenu                             | e Amount                                                                                  | 73,822.71                                                                                                    |
|                         |                                        |                                    |                                                                                           |                                                                                                    |
| Installment             | Task                                   | Funding                            | Invoiced                                                                                  | Revenue                                                                                                    |
| Installment<br>01       | Task                                   | Funding<br>453,373.00              | Invoiced<br>73,822.71                                                                     | Revenue<br>73,822.71                                                                                                    |
| Installment<br>01<br>01 | Task 1 2                               | Funding<br>453,373.00<br>45,563.00 | Invoiced<br>73,822.71                                                                     | Revenue<br>73,822.71                                                                                                    |
| Installment<br>01<br>01 | Task<br>1<br>2                         | Funding<br>453,373.00<br>45,563.00 | Invoiced<br>73,822.71                                                                     | Revenue<br>73,822.71                                                                                                    |
|                         | r 10017805<br>r<br>immary Amount<br>it | r 10017805<br>r                    | r 10017805 Project Nai<br>r Task Nai<br>immary Amounts<br>it 498,936.00 Invoice<br>Revenu | r 10017805 Project Name Acid Soil Resist.<br>r Task Name  immary Amounts t 498,936.00 Invoiced Amount  Revenue Amount  nt |

The *Summary by Installment* portion of the screen shows all awards and tasks funding the project. You can copy this award number and navigate to the **Award Status Inquiry** screen to view balances for that award.

8. You have completed this task.

For additional information on the details available in the **Award Status Inquiry** screen, refer to *Viewing Demographic Details About an Award* on the MAP website.